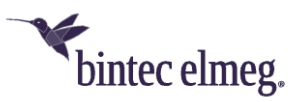

# **DECT150 Offline Update**

Normalerweise führt man ein Update der Endgeräte-Software am einfachsten über einen internen Update-Server aus. Unsere TK-Anlagen, wie **be.IP plus** oder **Hybird**, stellen diese Funktion zur Verfügung. Eine funktionell vereinfachte TK-Anlage, wie z. B. eine **Telekom Digitalisierungsbox Smart**, verfügt jedoch nicht über diese Funktion. Deshalb erfolgt an derartigen Anlagen ein Update zumeist über den externen Update-Server.

Es kann jedoch vorkommen, dass der Internetanschluss noch nicht aktiv ist bzw. man einen reinen Sprachtarif ohne Datenverkehr gebucht hat. Ein schnelles Update über einen externen Server ist dann nicht möglich. Als Lösung für solche Fälle bietet sich ein Offline-Update an, das im Nachfolgendem genauer beschrieben wird.

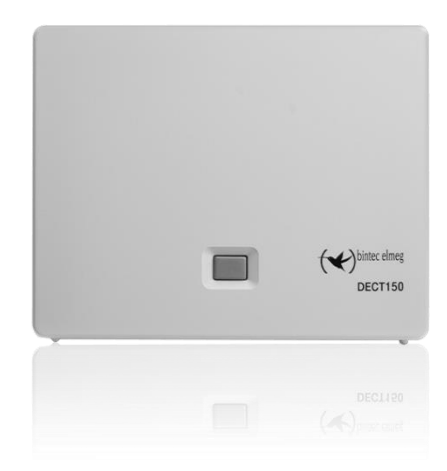

### 1 Voraussetzungen

Voraussetzung ist, dass Sie folgendes auf Ihrem Rechner verfügbar haben:

- Webserver-Tool, wie z. B. "HFS", um lokal einen Webserver zu simulieren und darüber die Firmware-Datei bereitzustellen. Zu finden ist das Tool unter: <u>http://www.rejetto.com/hfs/download.</u>
- Aktuelle DECT150-Firmware diese muss in einem speziellen Format vorliegen und kann durch Eingabe des folgenden Links direkt in der aktuellen Version heruntergeladen werden: <u>www.system-</u> <u>update.eu/elmegDECT150/elmegDECT150-s\_current</u>

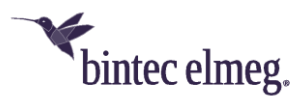

## 2 Durchführung

Der Ablauf erfolgt in zwei Schritten. Zuerst muss man die Firmware-Datei bereitstellen, indem man mit dem Webserver-Tool einen externen Updateserver simuliert. Danach stößt man das Update über eine Konfiguration im **DECT150**-GUI an.

### 2.1 Simulation eines externen Updateservers

Wir verwenden in diesem Beispiel die freie Software **HFS**. Starten Sie das Programm durch einen Doppelklick auf **HFS**. Es erscheint das unten abgebildete Fenster.

Wichtig ist hierbei das Feld 1, in dem automatisch die IP-Adresse Ihres PC eingetragen ist und das gleichzeitig die Webadresse des simulierten Webservers darstellt.

Ziehen Sie die Firmwaredatei (sie heißt in unserem Beispiel *elmegDECT150-s\_current*) per Drag & Drop in das Feld 2. Nun müssen Sie nur noch mit einem Klick auf Schaltfläche 3 den Webserver starten.

| 🛃 Menu   🖗 Port: any   👥 | You are in Easy mode Server is cu | rrently OFF |          | Copy to     | clipboard |
|--------------------------|-----------------------------------|-------------|----------|-------------|-----------|
|                          |                                   |             | Top spee | d: 0.0 KB/s | Okbps     |
| Virtual File Sys         | tern 1                            | 3           |          |             |           |
| 😏 IP address             | File                              | Status      | Speed    | Time        | Progr     |
|                          |                                   |             |          |             |           |

Out: 0.0 KB/s In: 0.0 KB/s

Der einsatzbereite Webserver sieht nun wie unten abgebildet aus. Um die Web-URL zu erhalten, unter der die Firmwaredatei zum Download verfügbar ist, markieren Sie die Firmwaredatei im Verzeichnisbaum (Eintrag 1). Nun können Sie in der Adressleiste (Feld 2) die URL auslesen, die Sie zum Einspielen der Firmware über die **DECT150**-GUI benötigen.

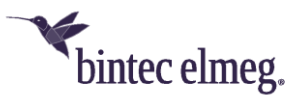

| Open in browser http://172.16.72.202/elmegDECT150-s_current |      | Copy to clipboar |       |      |       |
|-------------------------------------------------------------|------|------------------|-------|------|-------|
| Virtual File Syst                                           | em 2 | Log              |       |      |       |
| 1                                                           | File | Status           | Speed | Time | Progr |
| Out: 0.0 KB/s In: 0.0 KB/s                                  |      |                  |       |      |       |

## 2.2 Anstoßen des Updates im Dect150-GUI

Wechseln Sie bitte in das **DECT150**-GUI und gehen Sie in das Menü **Einstellungen -> Geräte-Management -> Firmware-Aktualisierung**.

Tragen Sie dort im Feld **Benutzerdefinierte Firmware-Datei** (siehe unten Feld 1) die URL zu Ihrer Firmwaredatei ein. Durch einen Klick auf **Firmware aktualisieren** (Schaltfläche 2) starten Sie das Firmwareupdate. Nachdem Sie die Abfragen bestätigt haben, beginnt der Updatevorgang.

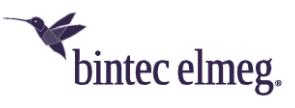

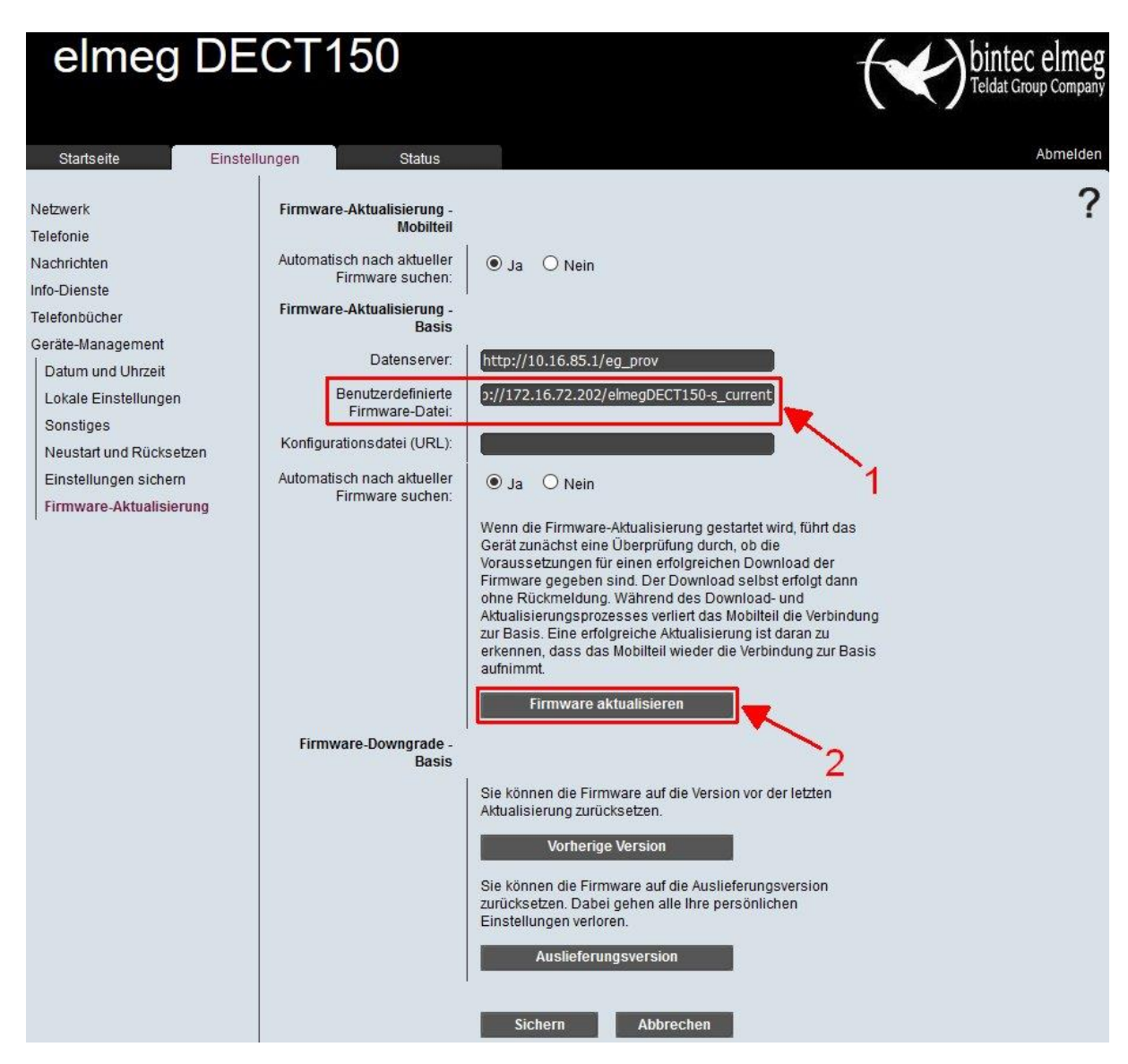

Während der Durchführung blinkt die LED am DECT150 langsam.

Vermeiden Sie es, während des Updates eine Verkabelung vorzunehmen, damit es nicht versehentlich zu einen Verbindungsverlust und/oder Stromverlust für das **DECT150** kommt. Dies könnte das Gerät betriebsunfähig machen.